## **VONETS Updating Firmware Guide**

- 1. Power on VONETS and connect to wifi router to get the internet;
- 2.Connect to VONETS WIFI hot spot by PC or smart phone (Wireless connect);
- 3.Open browser, enter the domain name (http://vonets.cfg)

## 4. Firmware Upgrade

1)Click "Upgrade" for downloading;

| Operative Status  | Equipment To Recovery | Factory Login Settings | Firmware Upgrade |
|-------------------|-----------------------|------------------------|------------------|
| Scan Hotspots     | Upgrade Firmware      |                        |                  |
| WiFi Repeater     | 1. Upgrade            | 2. Start Update        | 3. Reset Device  |
| System Settings ≫ |                       |                        |                  |
| LAN Settings      |                       | S. A.                  |                  |
|                   |                       | Wait                   |                  |
|                   |                       |                        |                  |

## 2) Click "Start update" for updating;

| Operative Status  | Equipment To Recovery Factory Login Settings Fin                            | mware Upgrade   |
|-------------------|-----------------------------------------------------------------------------|-----------------|
| Scan Hotspots     | Upgrade Firmware                                                            |                 |
| WiFi Repeater     | 1. Upgrade 2. Start Update                                                  | 3. Reset Device |
| System Settings ≫ | The device is upgrading, please don't turn off the power or do other operat | i ons.          |
| LAN Settings      |                                                                             |                 |
|                   | Wait                                                                        |                 |

## 3) Click"Reset Device" for restarting;

| Operative Status  | Equipment To Recovery Factory Login Settings Firmware Upgrade                                                                                                    |
|-------------------|----------------------------------------------------------------------------------------------------|
| Scan Hotspots     | Upgrade Firmware                                                                                                    |
| WiFi Repeater     | 1. Upgrade 2. Start Update 3. Reset Device                                                                                                    |
| System Settings ≫ | Firmware upgrade is successful,Click the button to restore the factory.Wait a minute.If the web pay<br>fail,please restart your browser.                                                                                                    |
| LAN Settings      | Survey Contraction of the second second seco |
|                   | Wait                                                                                                    |

5. Reset the VONETS to the Factory (Long press Reset button until 5 seconds)